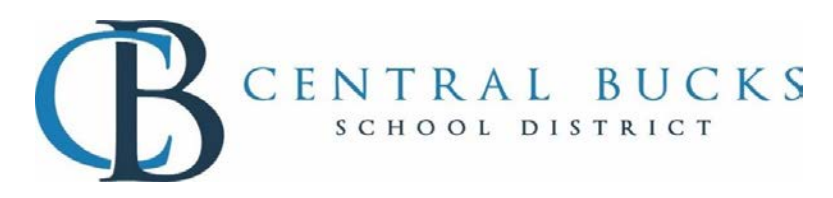

## Access Course Verification on the Portal

| Login to either the<br>parent or student<br>portal                                                    | Increase Contract Biological Biological Biolog                                                                                                    | Infigure<br>Central Bucks<br>Ingin<br>Carpo Subin<br>Carpo Subin<br>Carpo Subin<br>Carpo Subin |  |
|----------------------------------------------------------------------------------------------------|----------------------------------------------------------------------------------------------------|------------------------------------------------------------------------------------------------|--|
| Once logged in<br>look for the                                                                        | Click on the A+ icon                                                                                                    |                                                                                                |  |
|                                                                                                    | ca succes                                                                                                    |                                                                                                |  |
| Click on the<br>Backpack                                                                              | No. No. No. No. No. No. No. No. No. No.                                                                                                    |                                                                                                |  |
| Click on the + next<br>to the folder called<br>MS Course<br>Verification or HS<br>Course Verification | lag Chr:<br>near<br>near<br>n |                                                                                                |  |
| to view the report                                                                                    | an, Carlos<br>Anterior de la construcción de la construcción de la const                                                                                                    | Marana<br>Y                                                                                    |  |
| The report will<br>generate in a PDF<br>format                                                        |                                                                                                    |                                                                                                |  |